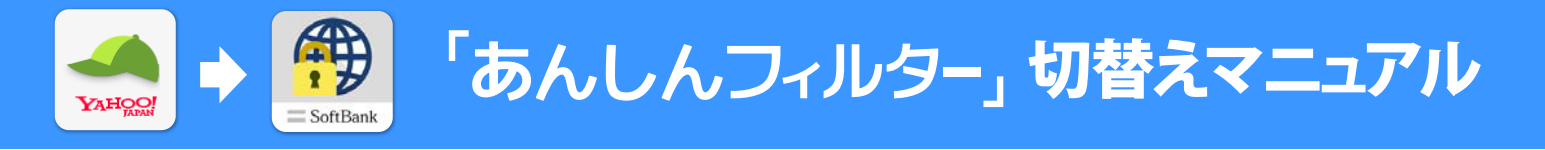

「Yahoo !あんしんねっと for SoftBank」がご利用できなくなりますので 2017 年 5 月 31 日までに「あんしんフィルター」への切り替えをお願いいたします。

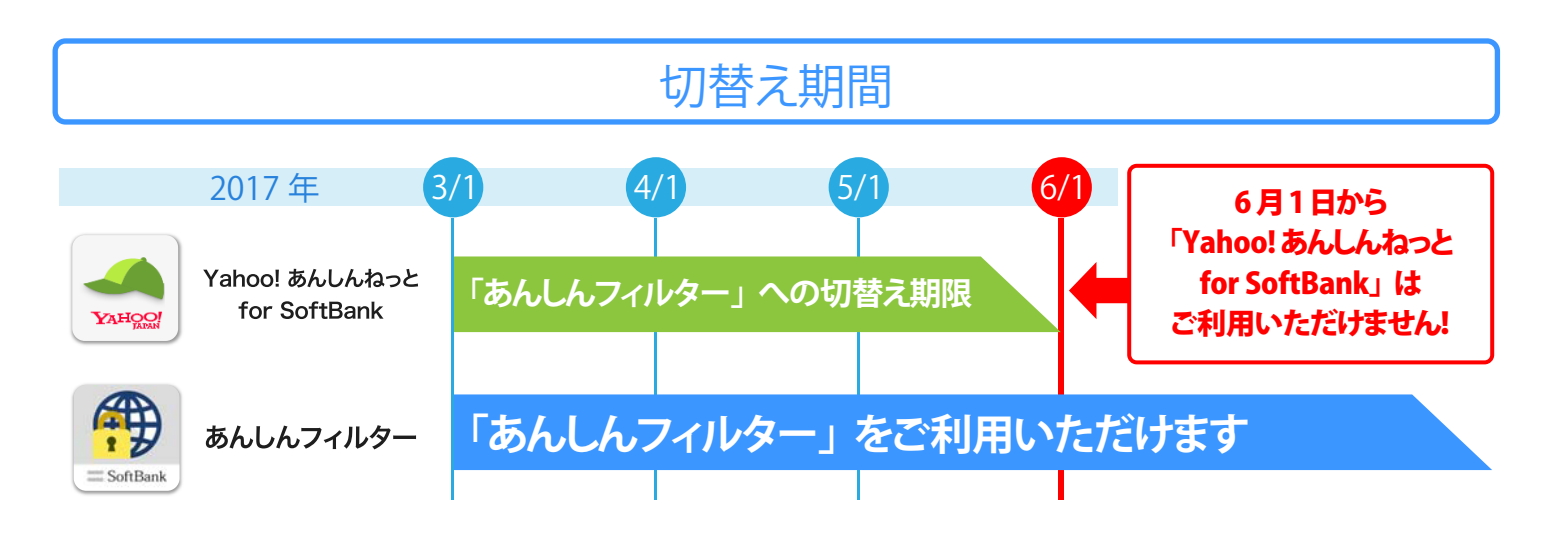

切替え作業

以下の手順に従って、切替え作業を行ってください。

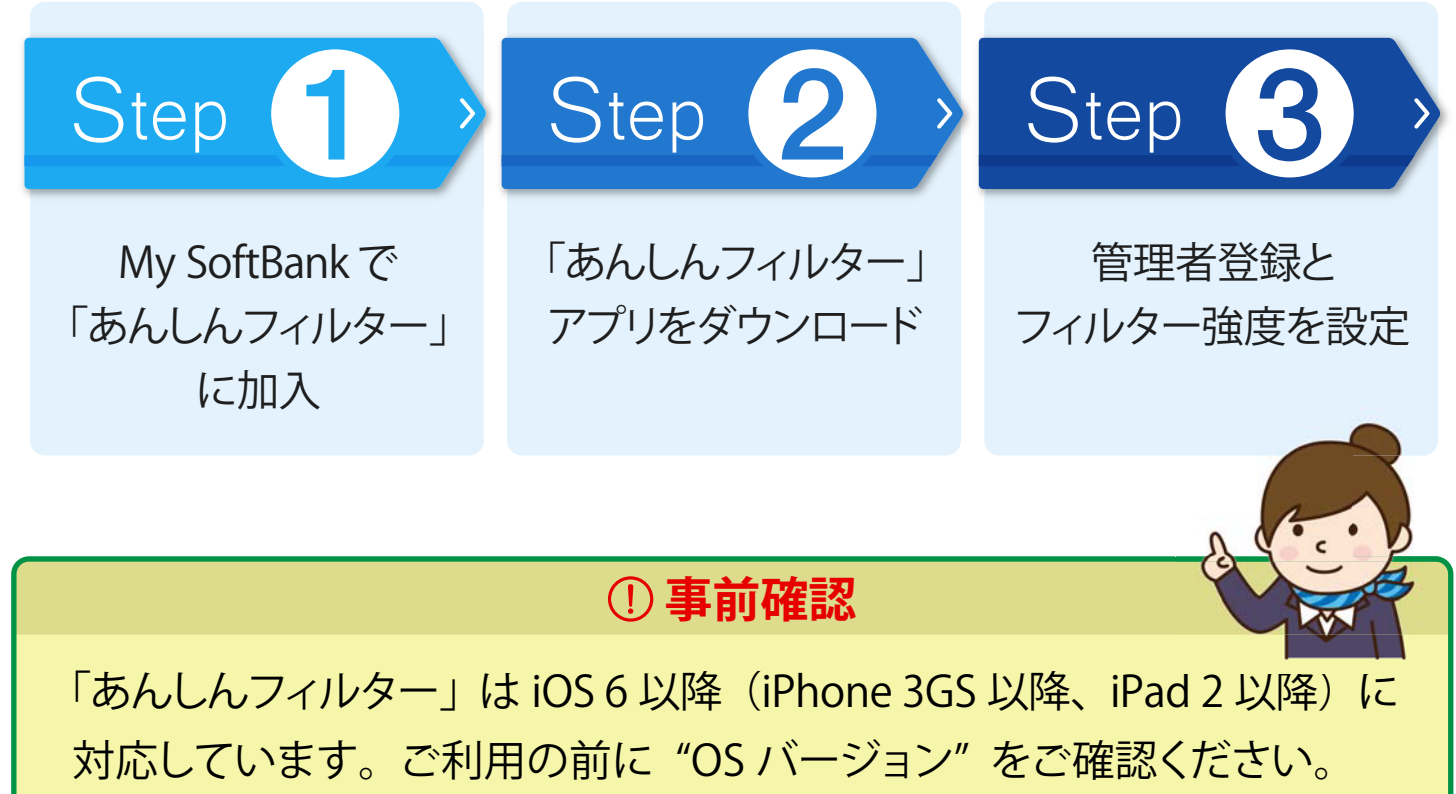

※詳細は "P2" を確認ください。

【お問い合わせ】 ソフトバンク株式会社 サポートセンター

●ソフトバンク携帯電話から | 157 ● 一般電話などから | 0800-919-0157

### ①事前確認

「OS」バージョン確認

「あんしんフィルター」は iOS 6 以降(iPhone 3GS 以降、iPad 2 以降)に 対応しています。ご利用の前に "OS バージョン"をご確認ください。

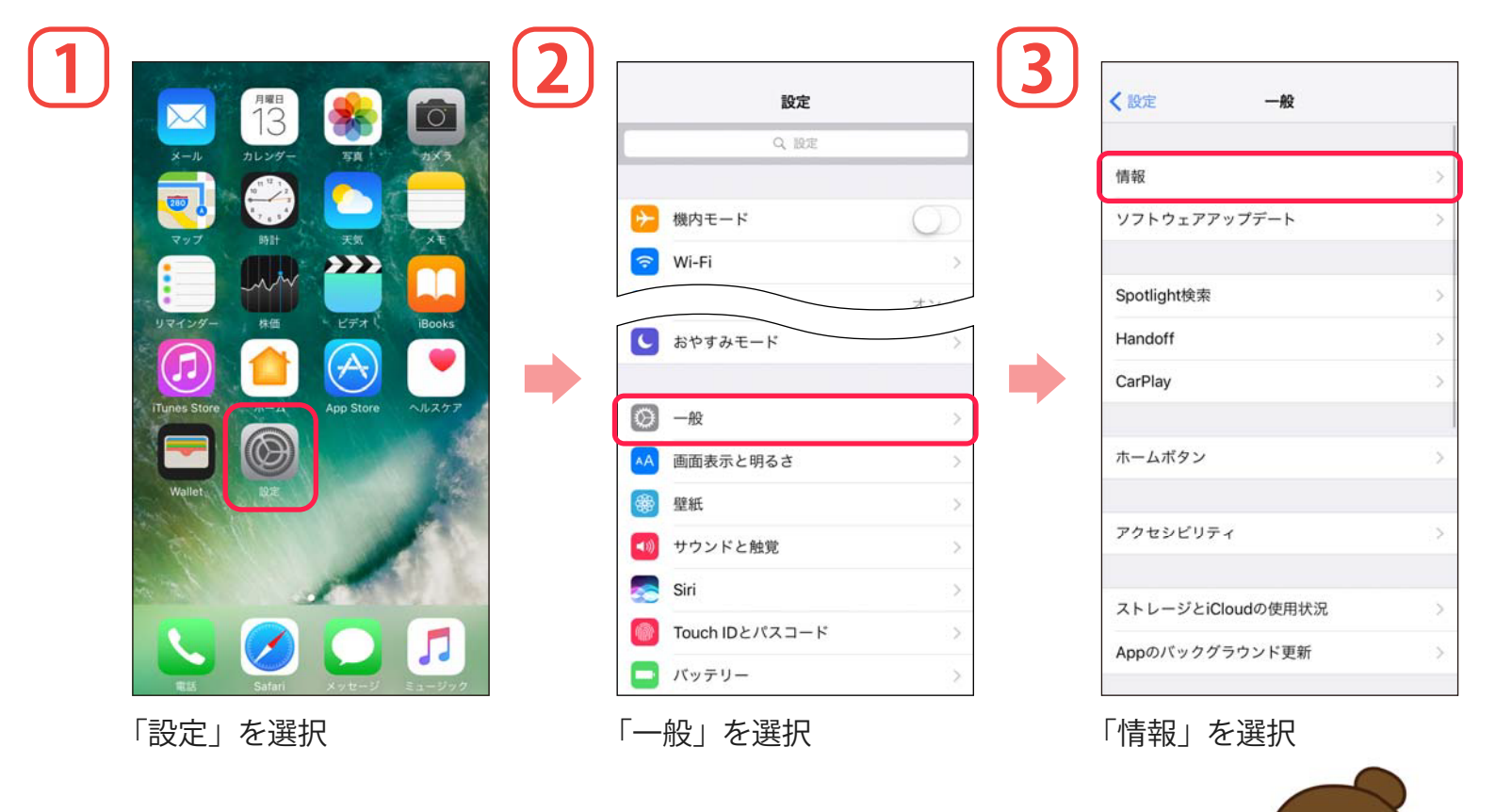

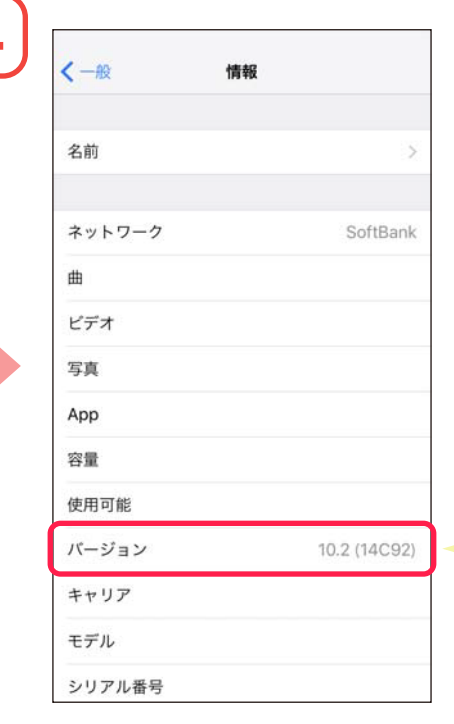

「バージョン」を選択

上記手順でお使いの端末が iOS6未満だった場 合、ご利用いただけません。iOS6以降にアップ デートをお願いします。

アップデートの方法は、Apple サポート公式サ イトをご確認ください。

https://support.apple.com/ja-jp/HT204204

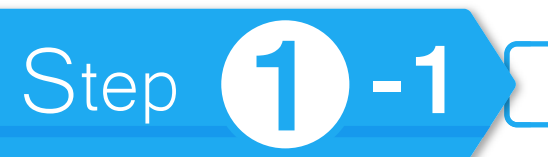

「あんしんフィルター」サービスをご利用する iPhone にて My SoftBank で 加入手続きを行います。

| 🔒 id.my.softbank.jp                                                                                                    | c Z                    | ∎ my.softbank.jp C                                                                                                    |   | 🔒 st.ct11.my.softbank.jp                                                                                                    | o C                                                                                      |
|----------------------------------------------------------------------------------------------------|------------------------|----------------------------------------------------------------------------------------------------|---|----------------------------------------------------------------------------------------------------|------------------------------------------------------------------------------------------|
| ジフトバンク会員専用ページ<br>MySoftBank                                                                                                    |                        | iPhone 7<br>iPhone 7 Plus 発売中! 詳細を<br>みる wua                                                                                                    |   | 🔯 My SoftBank                                                                                                    | × 2.                                                                                     |
| 補證問紅華臣                                                                                                    |                        | Y7H0/date#/~-9     My Soft Pank     II 0 nt                                                                                                    |   | 契約・オプション管理                                                                                                    |                                                                                          |
| 55帝电品留与<br>バスワード (8~16桁)                                                                                                    |                        |                                                                                                    |   | 料金ブラン オプション データ通信量 契約者体                                                                                                    | 青報 セキュリ                                                                                  |
| ログイン                                                                                                    |                        | > <b>.</b>                                                                                                    |   | オプションサービス手続き(照会                                                                                                    | <b>È</b> )                                                                               |
| パスワードを忘れた方                                                                                                    |                        | 契約確認 メール設定<br>・・・・・・・・・・・・・・・・・・・・・・・・・・・・・・・・・・・・                                                                                                    |   | あなたにおすすめのサービス                                                                                                    |                                                                                          |
| ▲ご注意                                                                                                    |                        | ソフトバンクカード 新機種調入 マーケット                                                                                                    |   |                                                                                                    |                                                                                          |
| 「自動ログインを利用する」に設定されてい<br>客さまは、My SoftBankトップページにアクセ<br>すると、自動的にログインできます。                                                                                                    | るおセス                   | 4000 1010                                                                                                    |   | く 無料<br>スマートログイン<br>NETF                                                                                                    | 織の<br>リーミング<br>LIX                                                                       |
| Yahool JAPAN IDでもログインできま                                                                                                    | ्त                     | よく利用されているメニュー                                                                                                    |   |                                                                                                    | 体験                                                                                       |
| Y/ ログイン ~                                                                                                    |                        |                                                                                                    |   | サービスを探す                                                                                                    | ]                                                                                        |
| あんしん フィルターレ                                                                                                    | ++-                    |                                                                                                    |   | ご加入中のサービス                                                                                                    |                                                                                          |
| めんしんフィルター」<br>『フをご利田する iPh                                                                                                    |                        | < > û û 🗘                                                                                                    |   | < > 凸 血                                                                                                    |                                                                                          |
|                                                                                                    | IONE                   |                                                                                                    |   | u de la constante de la constante de                                                                                                    |                                                                                          |
| ッら「My SoftBank」 l                                                                                                    | にア                     | ログイン後に「オプション                                                                                                    |   | 「サービスを探す」                                                                                                    | を選                                                                                       |
| ゝら「My SoftBank」)<br>セスし、「ログイン」                                                                                                    | に ア<br>選択              | ログイン後に「オプション<br>変更」を選択                                                                                                    |   | 「サービスを探す」                                                                                                    | を選打                                                                                      |
| ・ら「My SoftBank」)<br>セスし、「ログイン」<br>・                                                                                                    | に ア<br>選択              | ログイン後に「オプション<br>変更」を選択                                                                                                    |   | 「サービスを探す」                                                                                                    | を選打                                                                                      |
| ゝら「My SoftBank」 (<br>ッセスし、「ログイン」う                                                                                                    | にア<br>選択               | ログイン後に「オプション<br>変更」を選択                                                                                                    | 6 | 「サービスを探す」<br>• st.ct11.my.softbank.jp                                                                                                    | を選打                                                                                      |
| から「My SoftBank」<br>クセスし、「ログイン」<br>a ct11.my.softbank.jp                                                                                                    | に ア<br>選択<br>こ         | ログイン後に「オプション<br>変更」を選択<br><sup>• st.ct11.my.softbank.jp</sup>                                                                                                    | 6 | 「サービスを探す」<br>est.ct11.my.softbank.jp                                                                                                    | を選打                                                                                      |
| ・ら「My SoftBank」<br>セスし、「ログイン」<br>e ct11.my.softbank.jp<br>My SoftBank = SoftBank                                                                                                    | に ア<br>選択<br>こ<br>×==- | ログイン後に「オプション<br>変更」を選択<br><sup>e st.ct11.my.softbank.jp</sup><br>オプションサービス変更                                                                                                    | 6 | 「サービスを探す」<br><sup>● st.ct11.my.softbank.jp</sup><br>】<br>サービス加入のお申し込み                                                                                                    | を選打                                                                                      |
| ら「My SoftBank」<br>に<br>こスし、「ログイン」<br>e ct11.my.softbank.jp<br>MySoftBank = SoftBank                                                                                                    | に ア<br>選択<br>c<br>X==- | ログイン後に「オプション<br>変更」を選択<br><sup>• st.ct11.my.softbank.jp</sup><br>オプションサービス変更<br>あんしんフィルター 概要                                                                                                    | 6 | 「サービスを探す」<br><sup>e</sup> st.ct11.my.softbank.jp<br> サービス加入のお申し込み<br>サービス名称                                                                                                    | を選打<br><sub>月載料</sub>                                                                    |
| ら「My SoftBank」<br>Zスし、「ログイン」<br>e ct11.my.softbank.jp<br>My SoftBank = SoftBank<br>ションサービス変更                                                                                                    | に ア<br>選択<br>c<br>X==- | ログイン後に「オプション<br>変更」を選択<br>* st.ct11.my.softbank.jp<br>オプションサービス変更<br>あんしんフィルター 概要<br>* あんしんフィルター                                                                                                    | 6 | 「サービスを探す」<br><sup>e</sup> st.ct11.my.softbank.jp<br><b>t</b><br>サービス加入のお申し込み<br>サービス名称<br>③ あんしんフィルター(i)(無料)                                                                                                    | を選打<br><sup>月載料</sup><br>無料                                                              |
| <ul> <li>ら「My SoftBank」に</li> <li>セスし、「ログイン」</li> <li>e ct11.my.softbank.jp</li> <li>My SoftBank = SoftBank</li> <li>プションサービス変更</li> <li>申し込み可能なサービス</li> <li>200mg</li> </ul>                                                                                                    | に ア<br>選択<br>c<br>X==- | ログイン後に「オプション<br>変更」を選択<br>*stct1.my.softbank.jp<br>オプションサービス変更<br>あんしんフィルター 概要<br>************************************                                                                                                    | 6 | 「サービスを探す」<br><sup>e</sup> st.ct11.my.softbank.jp<br><b>t</b><br><b>t</b><br><b>t</b><br><b>t</b><br><b>t</b><br><b>t</b><br><b>t</b><br><b>t</b>                                                                                                    | を選打<br><sup>月職料</sup><br>無料<br>300 m                                                     |
| ・ら「My SoftBank」(<br>セスし、「ログイン」<br>a ct11.my.softbank.jp<br>My SoftBank = SoftBank<br>プションサービス変更<br>申し込み可能なサービス<br>300%/7<br>取得電電ブラス                                                                                                    | に ア<br>選択<br>。<br>×==- | ログイン後に「オプション<br>変更」を選択                                                                                                    | 6 | <ul> <li>・ st.ct11.my.softbank.jp</li> <li>・ st.ct11.my.softbank.jp</li> <li>         ・ サービス名称         ・ カービス名称         ・ あんしんフィルター(i)(無料)         ・ あんしんフィルター(i)(有料)         ・ 有料版は利用時間の管理、利用状況の確 の確認が可能になります     </li> </ul>                                                                                                    | を選す<br><sup>月額料</sup><br>無料<br>300 円<br>認、位置情報                                           |
| から「My SoftBank」<br>マセスし、「ログイン」<br>● ct11.my.softbank.jp<br>Wy SoftBank = SoftBank<br>オブションサービス変更<br>Se申し込み可能なサービス                                                                                                    |                        | ログイン後に「オプション<br>変更」を選択<br>* st.ct11.my.softbank.jp<br>オプションサービス変更<br>あんしんフィルター 概要<br>あんしんフィルター 概要<br>あたしんフィルター 概要<br>あちしんフィルター<br>ごので、いたのでので、<br>あ子さまが安心してインターネットを利用できます<br>青少年を不適切なサイトや有害アプリケーションから守<br>るオプションサービスです。お子さまの年齢に応じて制<br>限の強度を選択できます。 | 6 | <ul> <li>● st.ct11.my.softbank.jp</li> <li>● st.ct11.my.softbank.jp</li> </ul>                                                                                                    | を選封<br>月顔料<br>無料<br>300 円<br>認、位置情報<br>の利用制限をご<br>さされています                                |
| ・ら「My SoftBank」(<br>セスし、「ログイン」<br>e ct11.my.softbank.jp<br>My SoftBank = SoftBank<br>ブションサービス変更<br>申し込み可能なサービス<br>第7番電話プラス<br>400<br>第7番電話プラス                                                                                                    |                        | ログイン後に「オプション<br>変更」を選択<br>* stct11.my.softbank.jp<br>オプションサービス変更<br>あんしんフィルター 概要<br>あんしんフィルター 概要<br>あんしんフィルター 概要                                                                                                    | 6 | ・ またt11.my.softbank.jp ・ またt11.my.softbank.jp ・ サービス名称 ・ サービス名称 ・ あんしんフィルター(i)(無料) ・ あんしんフィルター(i)((無料) ・ あんしんフィルター(i)((有料)) ・ あんしんフィルター(i)((有料)) ・ 市内の市、印名の場合はアブリケーションご利用いただけないため、IOSのアブリポ利用ください。 ・ サービス加入時には中学生モードが設定ので、利用者の学齢に合わせてモードをささい。                                                                                                    | を選封<br>月線料<br>無料<br>300 円<br>認、位置債幹<br>の利用制限をご<br>されています<br>変更してくた                       |
| ・ら「My SoftBank」<br>セスし、「ログイン」<br>My SoftBank = SoftBank<br>プションサービス変更<br>申し込み可能なサービス                                                                                                    |                        | ログイン後に「オプション<br>変更」を選択<br>* stct11.my.softbank.jp<br>オプションサービス変更<br>あんしんフィルター 概要<br>* あんしんフィルター 概要<br>* あんしんフィルター 概要<br>* あんしんフィルター 概要<br>* * * * * * * * * * * * * * * * * * *                                                                    | 6 | <ul> <li>● st.ct11.my.softbank.jp</li> <li>● st.ct11.my.softbank.jp</li> <li>● st.ct11.my.softbank.jp</li> <li>● st.ct11.my.softbank.jp</li> <li>● st.ct12.my.softbank.jp</li> <li>● st.ct12.my.sof</li></ul> | を選封<br>月原料<br>無料<br>300 円<br>認、位置情報<br>の利用制限をご<br>されています<br>ごされています<br>、<br>(安動的に加入さ     |
| ・ら「My SoftBank」(<br>セスし、「ログイン」<br>My SoftBank = SoftBank<br>ブションサービス変更<br>申し込み可能なサービス                                                                                                    |                        | ログイン後に「オプション<br>変更」を選択<br>* stct11.my.softbank.jp<br>オプションサービス変更<br>あんしんフィルター 概要<br>* あんしんフィルター 概要<br>* あんしんフィルター<br>************************************                                                                                          | 6 | <ul> <li>● st.ct11.my.softbank.jp</li> <li>● st.ct11.my.softbank.jp</li> <li>● st.ct11.my.softbank.jp</li> <li>● st.ct12.my.softbank.jp</li> <li>● st.ct12.my.sof</li></ul> | を選                                                                                       |
| <ul> <li>ら「My SoftBank」は<br/>マセスし、「ログイン」</li> <li>e ct11.my.softbank.jp</li> <li>My SoftBank = SoftBank</li> <li>オブションサービス変更</li> <li>300*/*</li> <li>第中日日日</li> <li>第中日日日</li> <li>第中日日日</li> <li>第中日日日</li> <li>第中日日日</li> <li>第中日日日</li> <li>第中日日日</li> <li>第中日日日</li> <li>第中日日日</li> <li>第中日日日</li> <li>第中日日日</li> <li>第中日日日</li> <li>第中日日日</li> <li>第中日日日</li> <li>第中日日日</li> <li>第中日日</li> <li>第中日日</li> <li>第中日日</li> <li>第中日日</li> <li>第中日日</li> <li>第中日日</li> <li>第中日日</li> <li>第中日日</li> <li>第中日日</li> <li>第中日日</li> <li>第中日日</li> <li>第中日日</li> <li>第中日日</li> <li>第中日日</li> <li>第中日日</li> <li>第中日日</li> <li>第中日日</li> <li>第中日日</li> <li>第中日日</li> <li>第中日日</li> <li>第一日</li> <li>第一日</li> <li>第一日</li> <li>第一日</li> <li>第一日</li> <li>第一日</li> <li>第一日</li> <li>第一日</li> <li>第一日</li> <li>第一日</li> <li>第一日</li> <li>第一日</li> <li>第一日</li> <li>第二日</li> <li>第二日<!--</td--><td></td><td>ログイン後に「オプション<br/>変更」を選択<br/>*stct11.my.softbank.jp<br/>オブションサービス変更<br/>あんしんフィルター 概要<br/>* あんしんフィルター 概要<br/>* あんしんフィルター 概要<br/>* ***********************************</td><td>6</td><td><ul> <li>● st.ctt1.my.softbank.jp</li> <li>● st.ctt1.my.softbank.jp</li> <li>● st.ctt1.my.sof</li></ul></td><td>を選<br/>月顔料<br/>用顔料<br/>無料<br/>300 円<br/>認、位置情報<br/>の利用制限をご さ変更してくだ<br/>ご変更してくだ<br/>な変 の 的に加入さき を</td></li></ul> |                        | ログイン後に「オプション<br>変更」を選択<br>*stct11.my.softbank.jp<br>オブションサービス変更<br>あんしんフィルター 概要<br>* あんしんフィルター 概要<br>* あんしんフィルター 概要<br>* ***********************************                                                                                       | 6 | <ul> <li>● st.ctt1.my.softbank.jp</li> <li>● st.ctt1.my.softbank.jp</li> <li>● st.ctt1.my.sof</li></ul> | を選<br>月顔料<br>用顔料<br>無料<br>300 円<br>認、位置情報<br>の利用制限をご さ変更してくだ<br>ご変更してくだ<br>な変 の 的に加入さき を |

「加人」を選択

v 1.1

「次へ」を選択

## Step 1-2

### 「あんしんフィルター」に加入

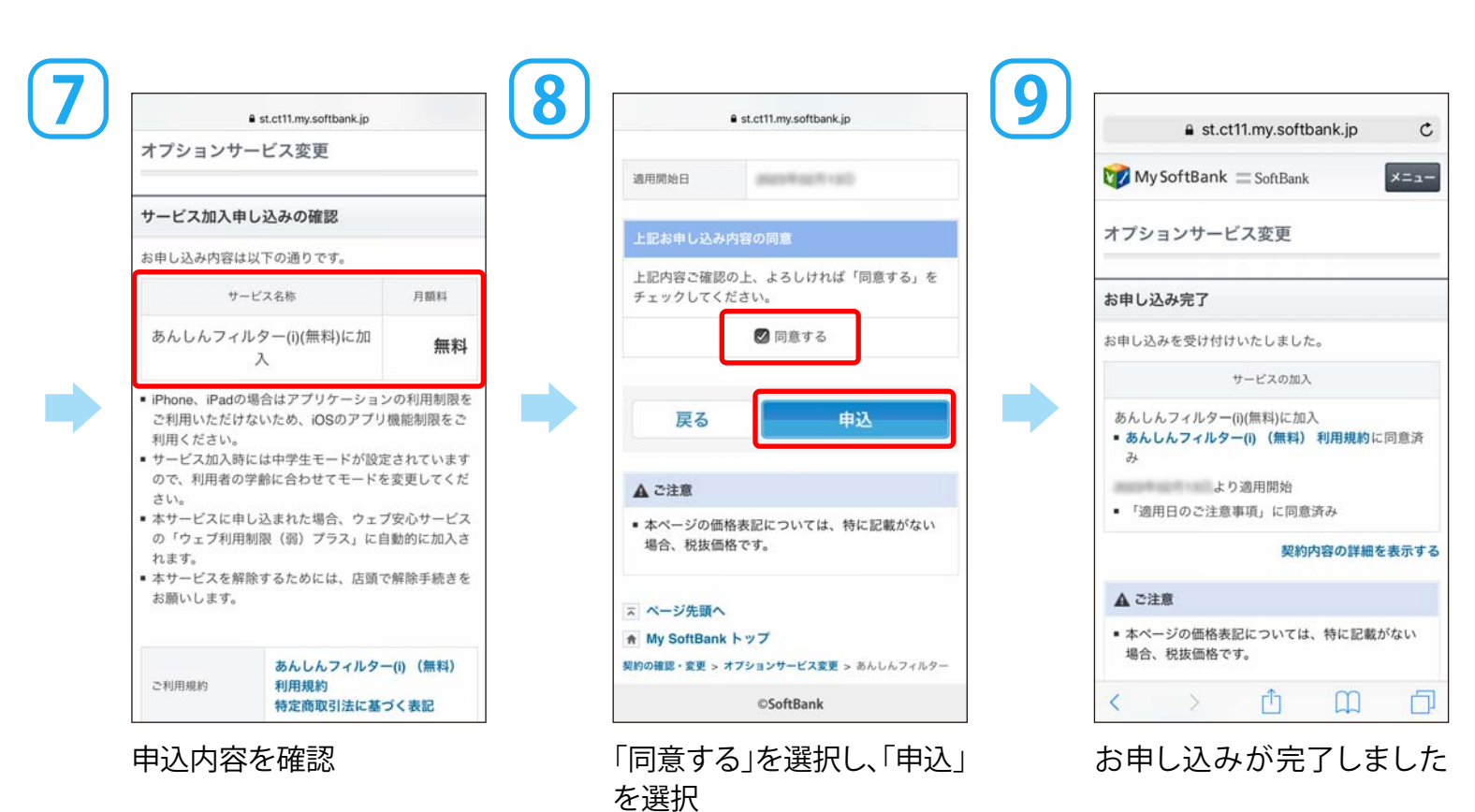

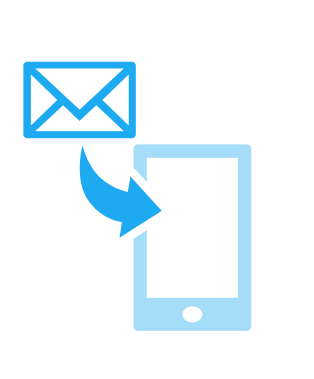

加入完了後、メッセージが 加入者の iPhone に届きます

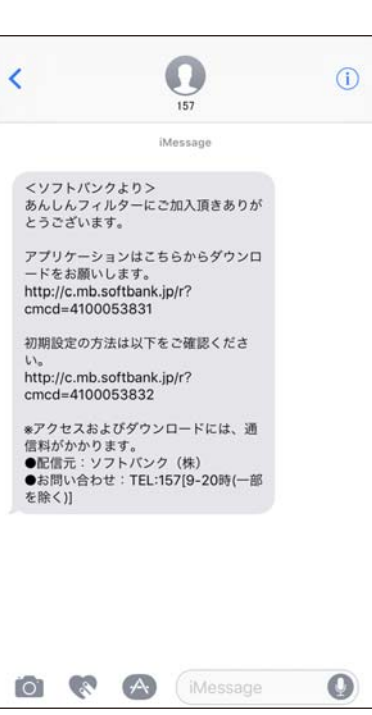

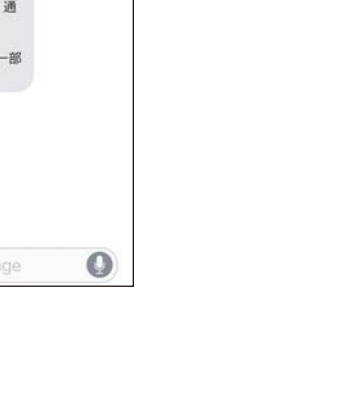

Step

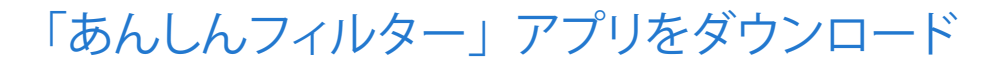

メッセージを受領し、メール本文に記載されている「あんしんフィルター」 のダウンロードリンクをクリックし、アプリをインストールします。

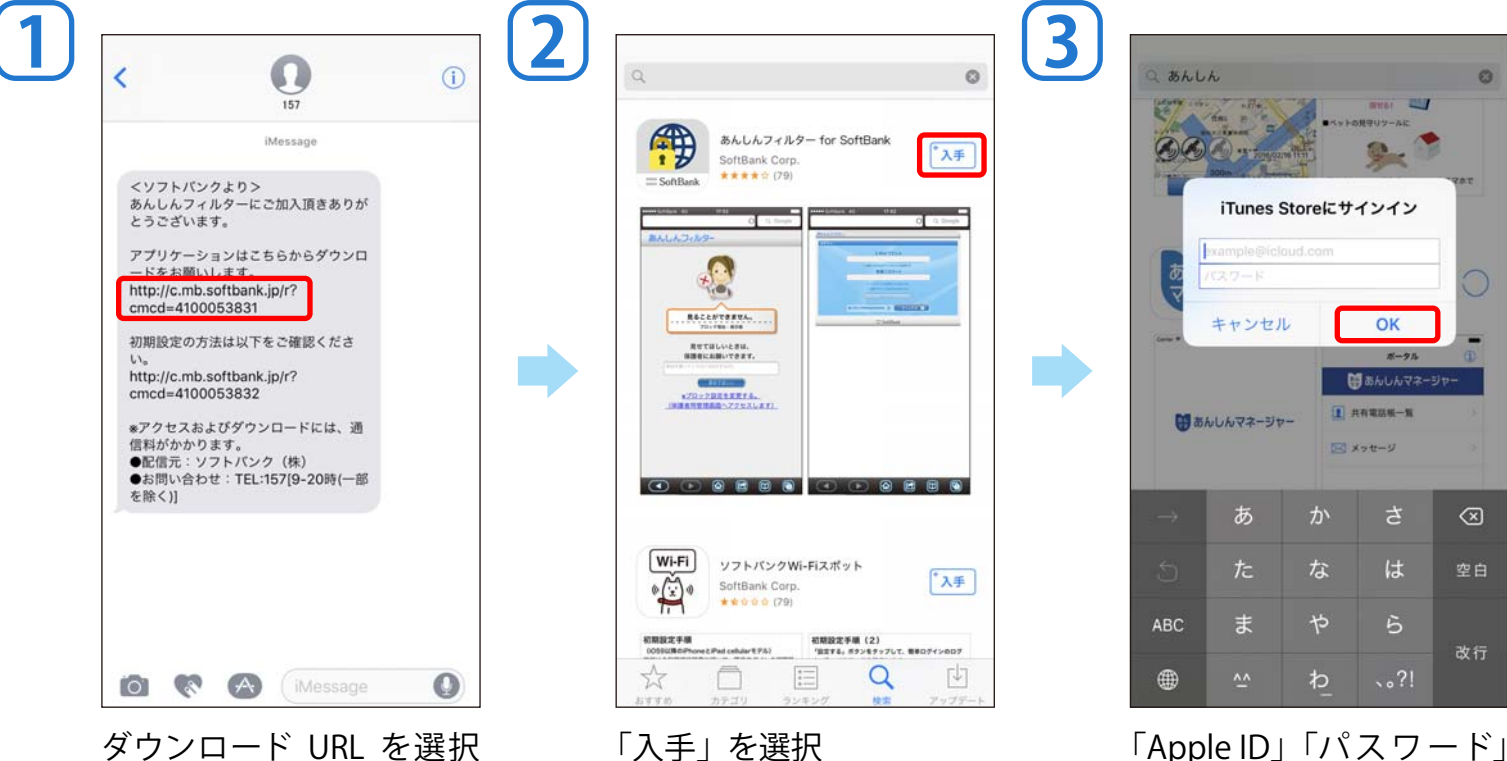

「入手」を選択

「Apple ID」「パスワード」 を入力し、「OK」を選択

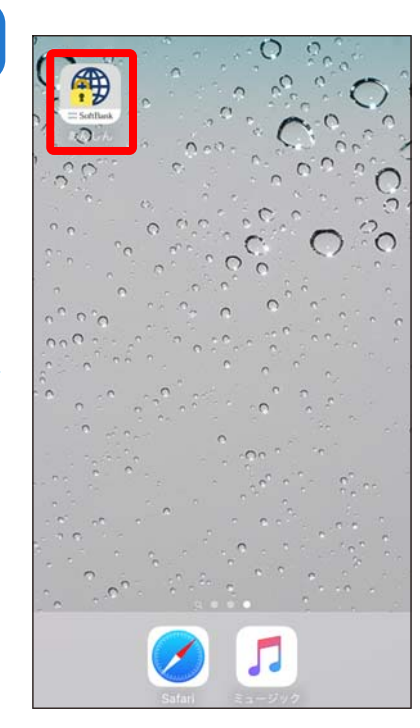

アプリを確認

Step 2

4

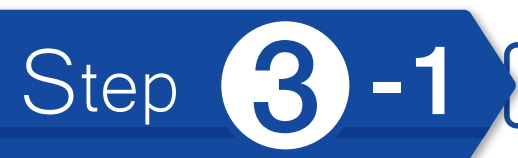

フィルタの強度設定やウェブサイトの個別設定のため、管理者登録を行います。 管理者登録完了後、管理者サイトにログインし、強度設定を行います。

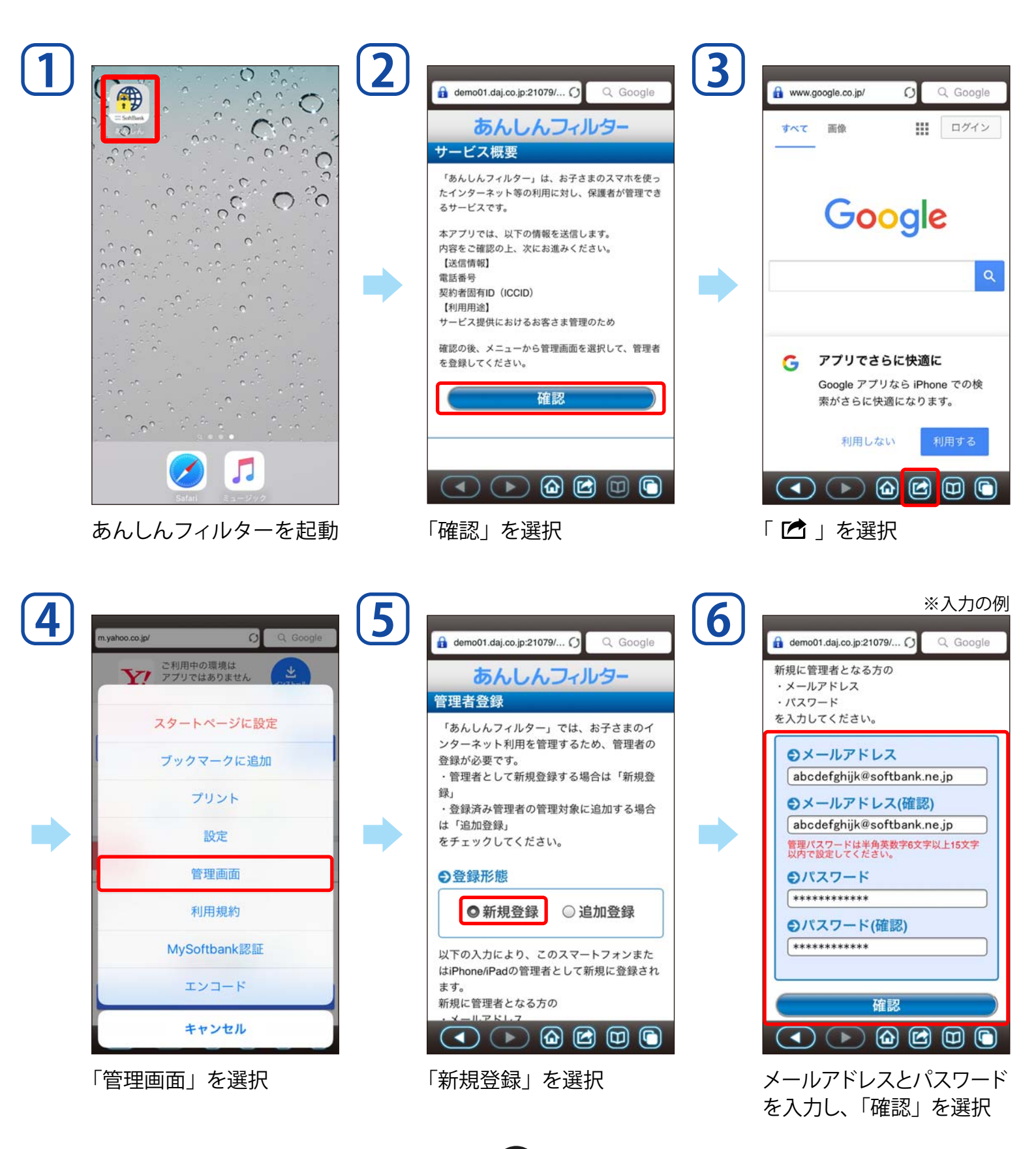

# Step **3-2**

管理者登録とフィルター強度設定

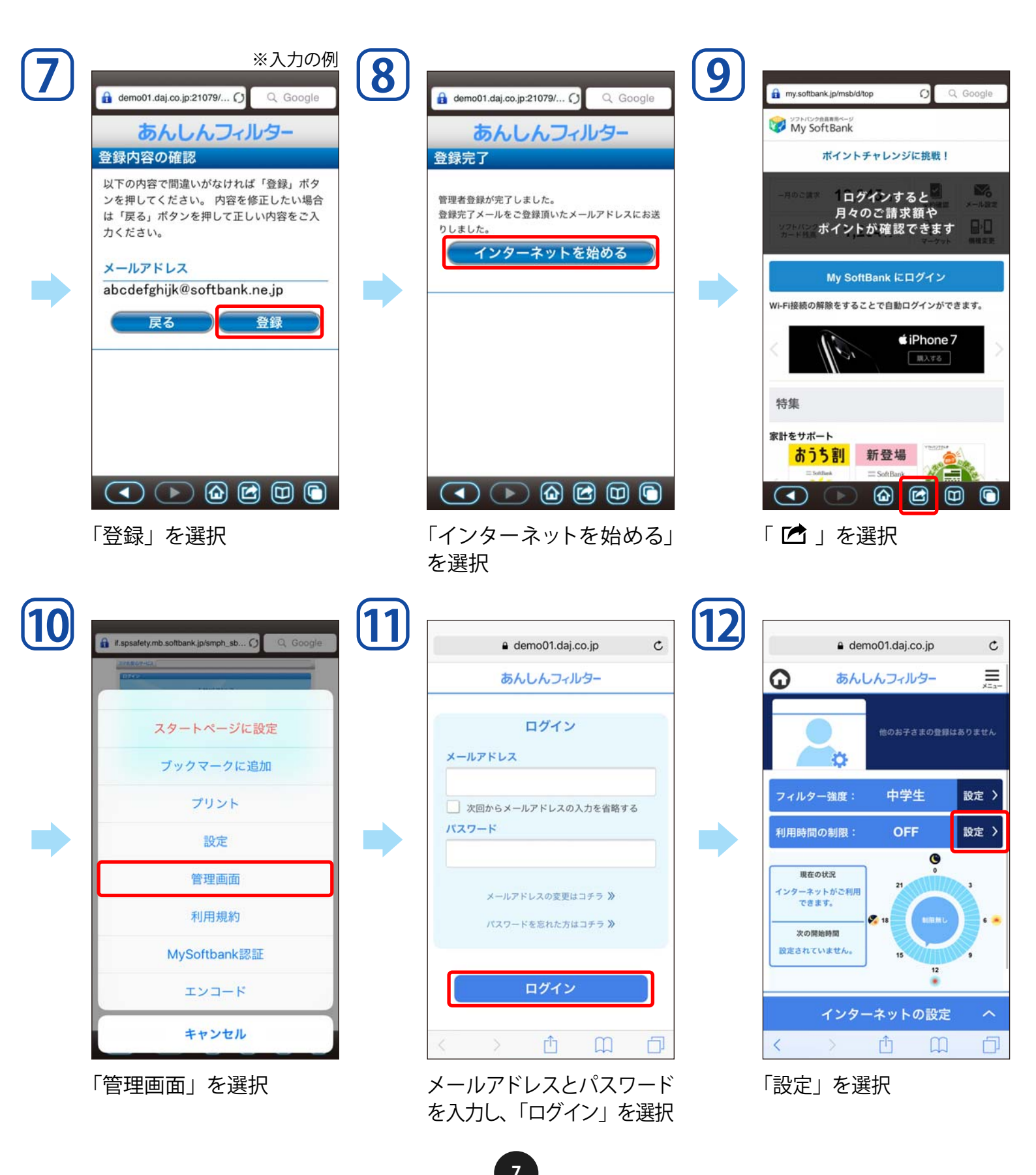

#### 管理者登録とフィルター強度設定

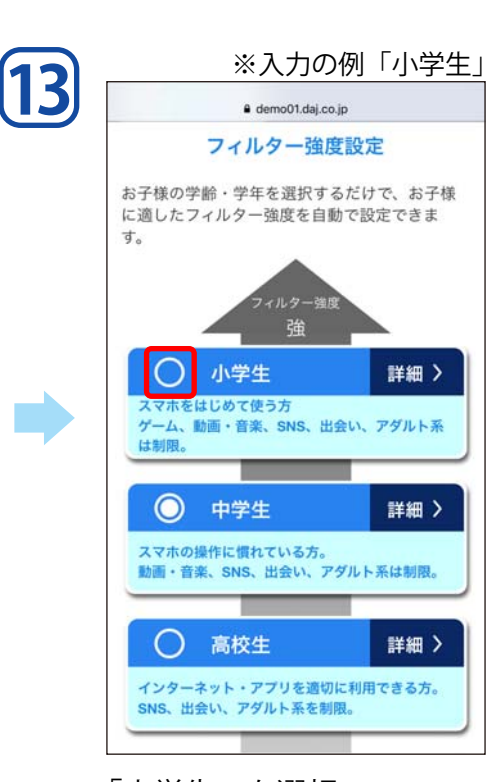

Step (3)-3

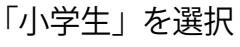

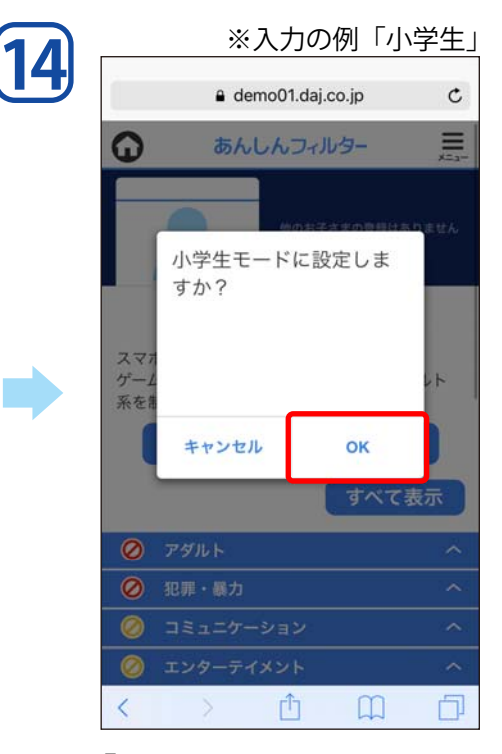

「OK」を選択

15
 ● demo01.daj.co.jp C
 ● bhlb.ch.Jr.lb.9 ● bhlb.ch.Jr.lb.9 ● bhlb.1 ● bhlb.1 ● bhlb.

「OK」を選択

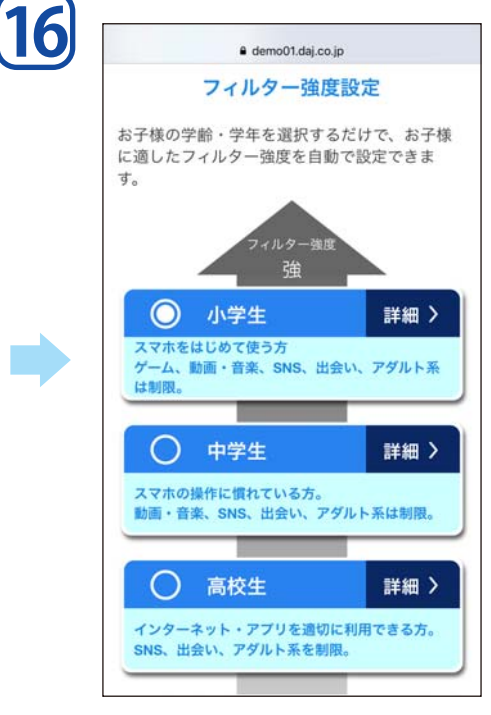

フィルター強度が変更され ていることを確認

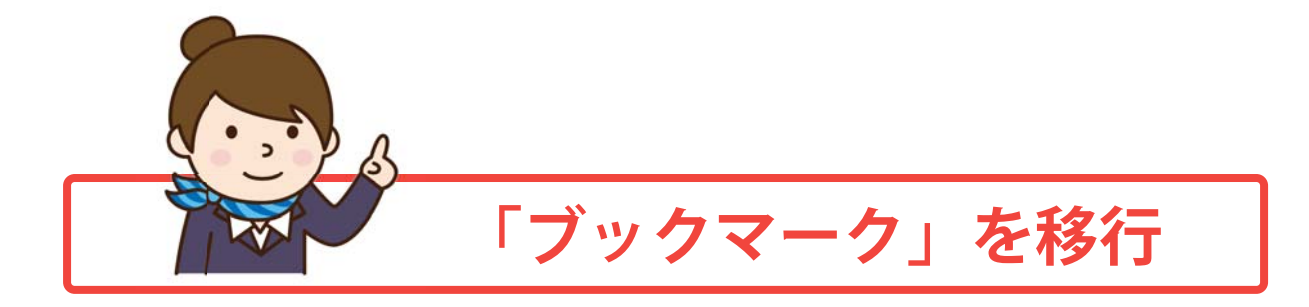

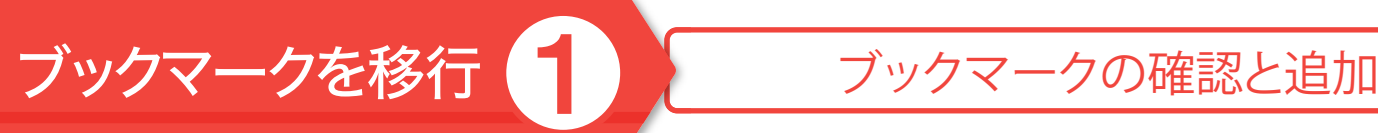

「Yahoo あんしんねっと for SoftBank」のブックマークを確認し、 「あんしんフィルター」に追加します。

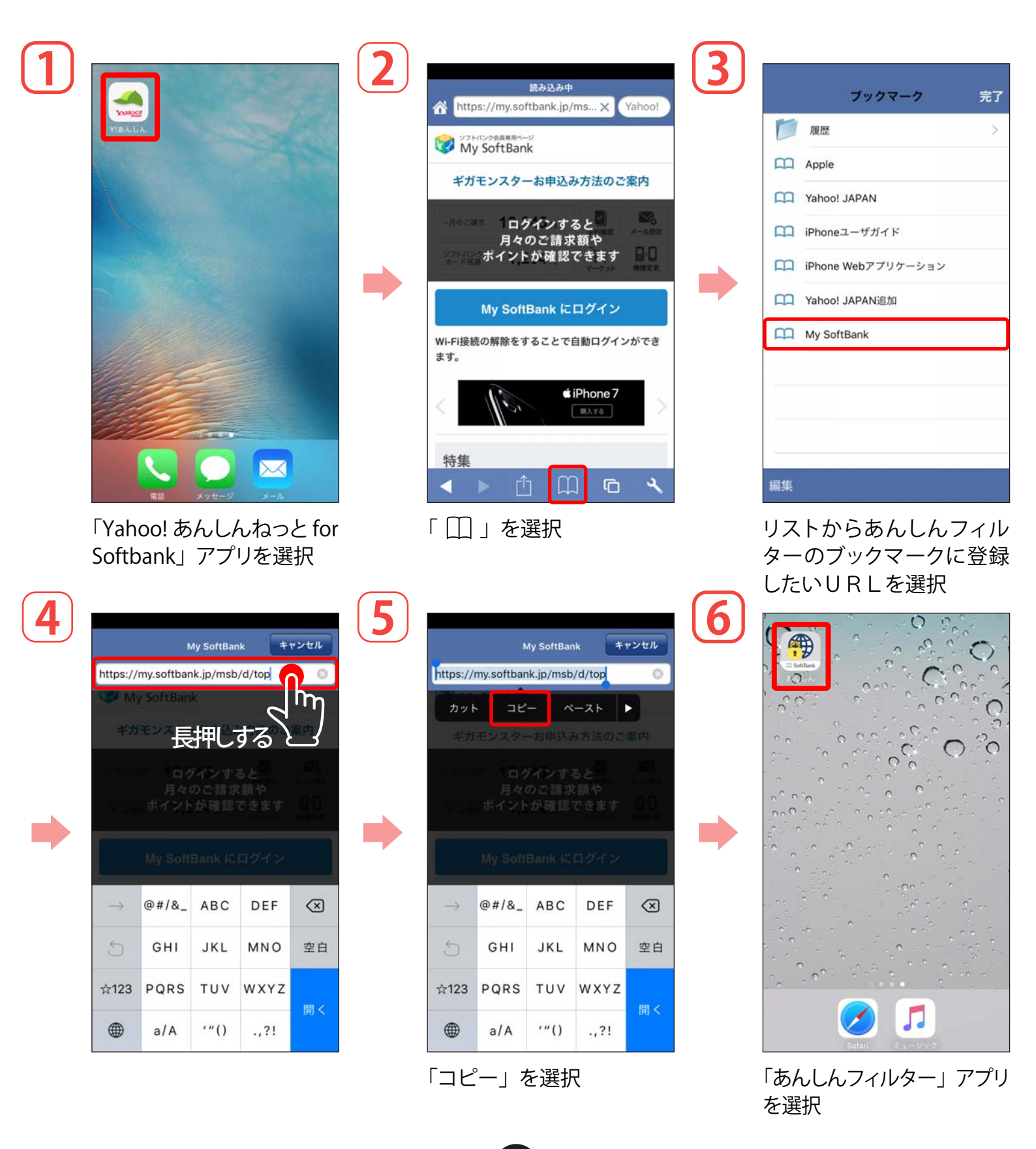

### ブックマークを移行 2

#### ブックマークの確認と追加

9

| <u> ~-</u> ⊼   |                      |                   | 0 +                | ャンセル                              | 8 |
|----------------|----------------------|-------------------|--------------------|-----------------------------------|---|
|                | نے<br>کے             |                   |                    |                                   |   |
|                |                      |                   |                    |                                   |   |
|                |                      |                   |                    |                                   |   |
| $\rightarrow$  | @#/&_                | ABC               | DEF                | ~                                 |   |
| ↑<br>5         | @#/&_<br>GHI         | ABC<br>JKL        | DEF<br>MNO         |                                   |   |
| →<br>⑤<br>☆123 | @#/&_<br>GHI<br>PQRS | ABC<br>JKL<br>TUV | DEF<br>MNO<br>WXYZ | <ul> <li>②</li> <li>空白</li> </ul> |   |

長押しして「ペースト」選択

|                | N                    | ly SoftBa         | nk 👎               | ャンセル                                |
|----------------|----------------------|-------------------|--------------------|-------------------------------------|
| https://       | my.softban           | k.jp/msb          | o/d/top            | 0                                   |
| W M            | y SoftBan            | k                 |                    |                                     |
| ギガ             | モンスター                | お申込る              | み方法のこ              |                                     |
|                |                      |                   |                    |                                     |
| -              |                      |                   | 77                 | 4                                   |
| $\rightarrow$  | @#/&_                | ABC               | DEF                | $\langle \times \rangle$            |
| →<br>S         | @#/&_<br>GHI         | ABC<br>JKL        | DEF<br>MNO         | <ul> <li>(X)</li> <li>空白</li> </ul> |
| →<br>⑤<br>☆123 | @#/&_<br>GHI<br>PQRS | ABC<br>JKL<br>TUV | DEF<br>MNO<br>WXYZ | 空白                                  |

「開く」を選択

11

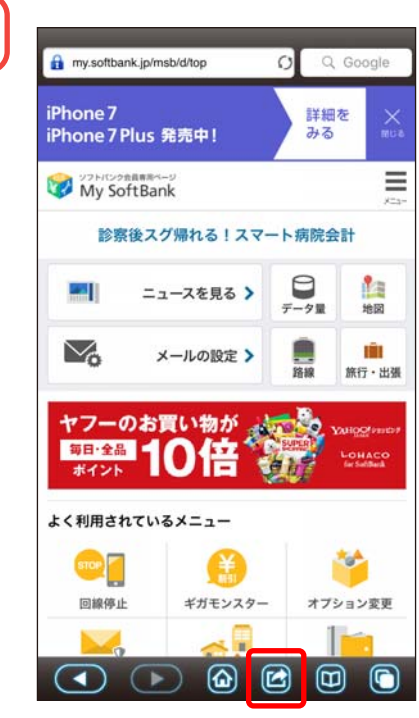

「 🖸 」を選択

複数ある場合、作業2

から回まで繰り返して

ください。

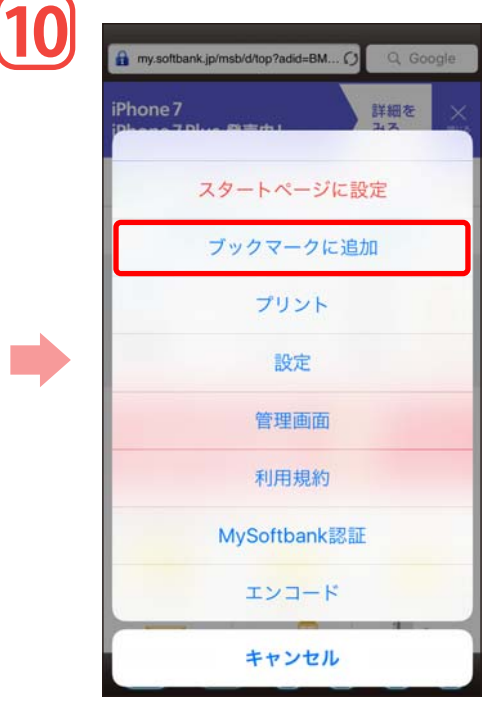

「ブックマークに追加」を選択

| 70 ]     | ブックマーク | 編集 |
|----------|--------|----|
| 🕢 履歴     |        | >  |
| ブックマーク   |        |    |
| 🗍 よくあ    | る質問    |    |
| Google   |        |    |
| ООНАУ 🗊  | 0      |    |
| 🗊 アップ    | ıL     |    |
| iPhone   |        |    |
| 💟 My Sof | tBank  |    |
|          |        |    |
|          |        |    |
|          |        |    |
|          |        |    |
|          |        |    |

追加されていることを確認